## วิธีการดั้งค่าการพิมพ์ 2 หน้า อัตโนมัติ รุ่น WP-4521, WP-4511 สำหรับ Windows XP, 7

1. ไปที่คอมพิวเตอร์ จากนั้นกดปุ่ม Start เลือก Printers and Faxes(Windows XP) ,เลือก Devices and Printers(Windows 7)

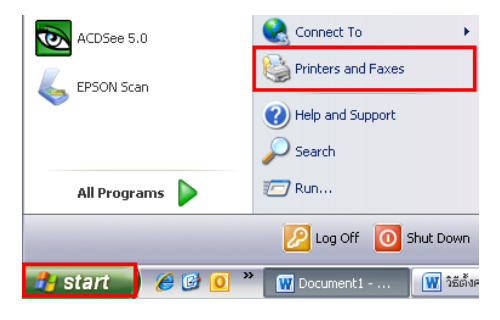

2. คลิกขวาที่ EPSON WP-4521 Series เลือก Printing Preferences...

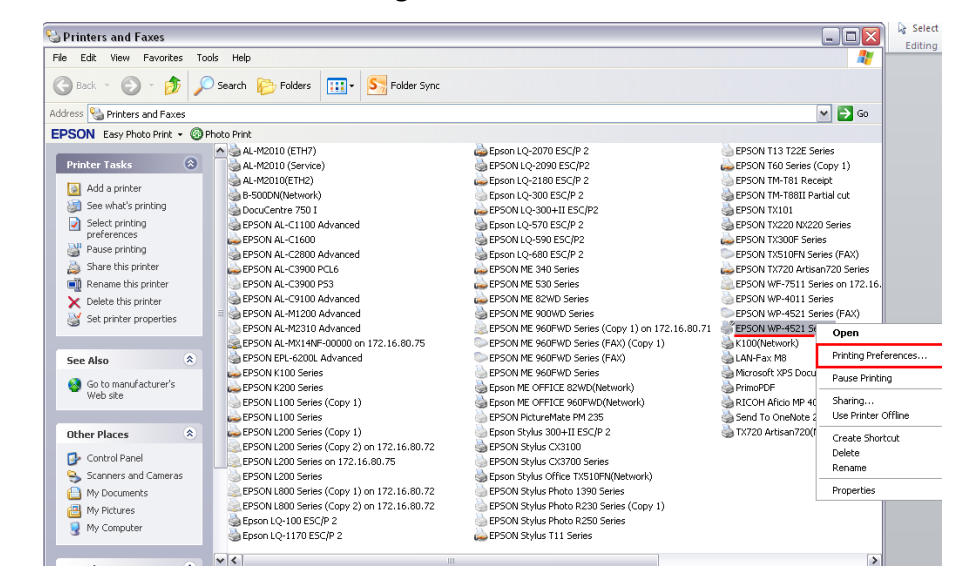

3. ไปที่ Main คลิกเลือก 2-Sided Printing จากนั้นคลิก OK

| 실 EPSON WP-4521 Series Printing P                                                                                                    | references          |                              |                           | ? 🗙 |
|----------------------------------------------------------------------------------------------------|---------------------|------------------------------|---------------------------|-----|
| Main More Options Maintenance                                                                                                    |                     |                              |                           |     |
| Printing Presets                                                                                                    | Paper Source        | Auto Select                  |                           | ~   |
| Add/Remove Presets                                                                                                    | Document Size       | Letter 8 1/2 × 11            | in                        | ~   |
| Document - Fast Document - High Quality Document - 2-Sided Document - 2-Sided Document - 2-Sided with 2-Up Document - 2-Sided with 2-Up Document - Fast Grayscale | Orientation         | <ul> <li>Portrait</li> </ul> | Clandscape                |     |
|                                                                                                    | Paper Type          | plain papers                 |                           | ~   |
|                                                                                                    | Quality             | Normal                       |                           | ~   |
| 🔄 Document - High Quality Grayscale                                                                                                    | Color               | 📀 Color                      | 🔘 Grayscale               |     |
|                                                                                                    | 2-Sided Printin     | ng                           | Settings<br>Print Density |     |
|                                                                                                    | Multi-Page          | Off 🗸                        | Page Order                |     |
|                                                                                                    | Copies 1            | Collate                      | Reverse Order             |     |
| Reset Order                                                                                                    | Order Print Preview |                              | Quiet Mode                |     |
| Reset Defaults Ink Levels                                                                                                    | _                   | -                            | Show Settin               | gs  |
|                                                                                                    | ОК                  | Cancel                       | Apply H                   | elp |

4. เปิดไฟล์เอกสารขึ้นมา จากนั้นไปที่เมนู File เลือก Print ตรวจสอบการตั้งค่าอีกครั้งโดยการคลิกที่ Printer Properties

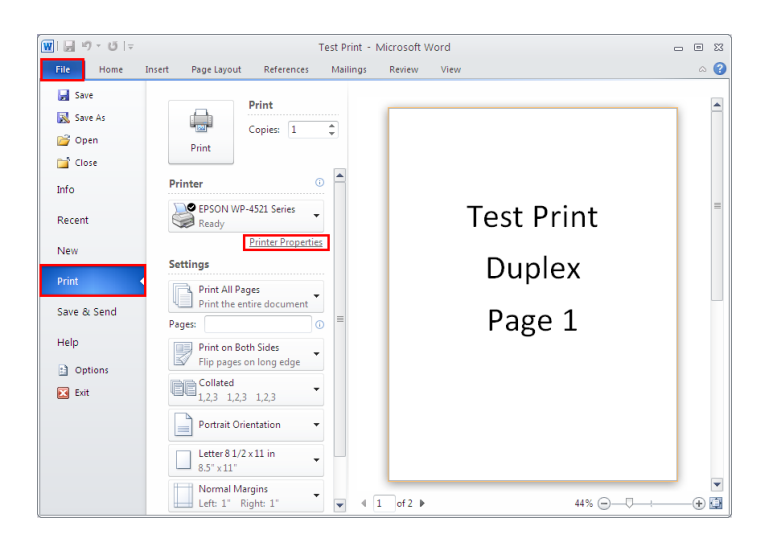

5. จะปรากฏหน้าต่างดังรูป จากนั้นคลิก **OK** 

| Paper Source  | Auto Select                                                                                                    |                                                                                                    |
|---------------|----------------------------------------------------------------------------------------------------|----------------------------------------------------------------------------------------------------|
| Document Size | Letter 8 1/2 × 11 in                                                                                                    | •                                                                                                    |
| Orientation   | Portrait     Clandscape                                                                                                    |                                                                                                    |
| Paper Type    | plain papers                                                                                                    | •                                                                                                    |
| Quality       | Normal                                                                                                    | •                                                                                                    |
| Color         | 💿 Color 🛛 🔘 Grayscale                                                                                                    |                                                                                                    |
| Multi-Page    | Off Page Order                                                                                                    |                                                                                                    |
| Copies 1      | Collate Reverse Orde                                                                                                    | <br>я                                                                                                    |
| Print Previ   | ew Quiet Mode<br>ger Lite Show Sett                                                                                                    | ings                                                                                                    |
|               | Paper Source Document Size Orient ation Paper Type Quality Color V 2-Sided Presit V Auto Orient Size Orient Size O | Paper Source Auto Select Document Size Letter 0 1/2 × 11 in Orientation Orientatio Orientatio Orientatio Orientati |

6. ตรวจสอบขนาดกระดาษที่ใช้งาน จากนั้นคลิกที่

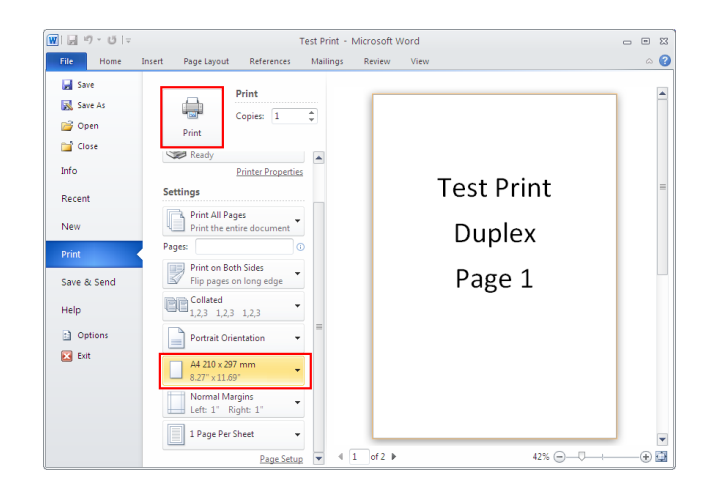